The candidate will receive an email when a committee or unit administrator evaluation is shared with them. From the email they receive, or the Faculty180 home page, the candidate will click on their case.

Within the case, the candidate will see a "Shared Committee Files" tab. Candidates can open and

| Title                                                                                    |
|------------------------------------------------------------------------------------------|
| Open for Response User Test Admin Template   Academic Affairs Administration   Promotion |
|                                                                                          |

download the document. Then, candidates will click the "Send Response" button.

| × @ECU                                                           |                                                                                                    | User Test 🗸                                        |
|------------------------------------------------------------------|----------------------------------------------------------------------------------------------------|----------------------------------------------------|
| Home<br>Your Packets                                             | East Carolina University > Your Packets > Tenure and Promotion Template                                                                          | Preview Packet                                     |
| Faculty180 Activity Reporting<br>Announcements & Help<br>Profile | Unit         Type           Academic Affairs Administration         Promotion           Overview         Packet           Shared Committee Files | Candidate Instructions           View Instructions |
| Activities<br>Evaluations<br>Forms & Reports                     | Below you will see files that have been sent to you by committee members.                                                                        | Actions 🗸                                          |
| Vitas & Biosketches<br>Find Colleagues<br>Account Access         | Shared Files                                                                                                    | Actions Copy to Dossier Download                   |
| Faculty180 Reviews<br>Cases                                      | Open for Response<br>To learn more, read about how to View and Respond to Files Shared with You by a Committee                                   |                                                    |
| © 2022 Interfolio, Inc.<br>Program Policies                      | Due: Mar 7, 2022 Send Response                                                                                                    |                                                    |

The candidate will need to upload a document with the response and click "Send."

If there is no response, the candidate can upload a document with a statement that says "No Response."

| Response                                                    | 3                   |
|-------------------------------------------------------------|---------------------|
| ou can respond with a document for the co<br>i <b>tle *</b> | ommittee to review. |
| Candidate Response                                          |                     |
| Test Document                                               | Success 🗙           |
|                                                             |                     |
| (                                                           | Send Cancel         |

*Note: The ability to respond will automatically terminate after the specified deadline passes.* 

After the response is sent, the committee chair will receive an email notification that a response was received.